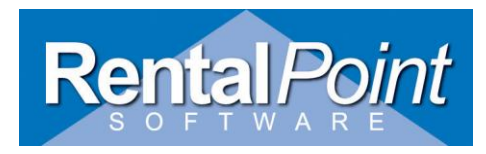

# Addressed In This Article

| 1 | Tax Authorities Defined                       | 2 |
|---|-----------------------------------------------|---|
| 2 | Parameters Affecting Tax Authorities          | 2 |
| 3 | Operator Privileges Affecting Tax Authorities | 3 |
| 4 | Adding/Editing Tax Authorities                | 4 |
| 5 | Default Tax Authorities                       | 5 |
| 6 | Changing Default Tax Authorities              | 6 |

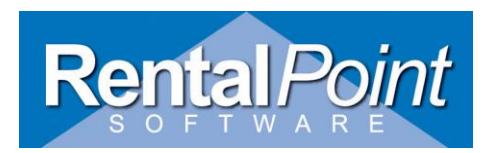

#### **1. Tax Authorities Defined**

RentalPoint is capable of storing several different taxes that can be used when a business has a wide operating area. There are times when bookings are created in another branch that can be in another area of the country or even in a completely different country. For this reason there may be a need to store multiple tax types that can be applied to bookings and sales. Creating and editing taxes in RentalPoint can be done via the Tax Authorities option in the setup menu.

#### 2. Parameters Used in Conjunction with Tax Authorities

| Parameter   | Function                                                                          |
|-------------|-----------------------------------------------------------------------------------|
| Pricing #34 | Set this parameter to let RentalPoint know the price you would like to charge tax |
|             | on                                                                                |
| Pricing #41 | Set this parameter to let RentalPoint know if settlement discount should be       |
|             | taxed                                                                             |
| Pricing #45 | Set this parameter to let RentalPoint know if taxes should be rounded up or       |
|             | down                                                                              |
| Operational | Set this parameter to tell RentalPoint to use either Location Record Tax defaults |
| # 74        | OR the defaults as set up in the Tax Authority Table in each Customer Record      |
| Operational | Set this parameter to tell RentalPoint to display the Tax Authorities in NAME or  |
| #133        | NUMBER order for any drop down list of Tax Authorities                            |
| Operational | Set this parameter to tell RentalPoint to use either Customer Record Tax defaults |
| # 134       | OR Location Record Tax Defaults <i>in a booking</i>                               |
| Operational | Set this parameter to tell RentalPoint to load Vendor Tax Defaults on a PO        |
| #164        |                                                                                   |
| Operational | Set this parameter to tell RentalPoint to display tax fields on a PO              |
| #165        |                                                                                   |
| Operational | Set this parameter to tell RentalPoint to display tax fields in Vendor Properties |
| #169        |                                                                                   |

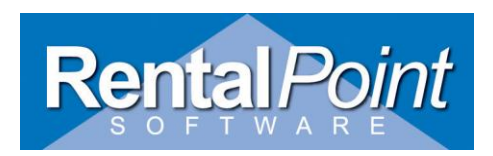

#### **3. Operator Privileges Affecting Tax Authorities**

Edit the GROUP record the operator belongs to and check out figure 1.1 and 1.2 below for more details.

#### Figure 1.1

| Edit Group Record : ADMINISTRATOR                                                                                                    |                                                                                                    |                                                    | ×                                                                                                    |
|----------------------------------------------------------------------------------------------------|----------------------------------------------------------------------------------------------------|----------------------------------------------------|----------------------------------------------------------------------------------------------------|
| Checkout, Return and Maintenance Reports<br>Greenways Bookings                                                                                                    | Printing Options Setup and Utilitie<br>Cross rentals and Transfers                                                                                                    | Contact Manageme<br>Customers and Ve               | nt Access Other Crew and Activities<br>ndors Products and PO's                                                                                                    |
| General         I Inquiry         I Modify a Booking         I Place a Quote         I Place a Light Pencil Booking         I Place a Light Pencil Booking         I Place a Heavy Pencil Booking         I Place a Confirmed Booking         I Place a Booking         I Delete a Booking         I Delete a Booking         I Return a Booking         I Cancel a Booking         I Cancel a Returned Booking         I Cancel a Returned Booking         I Cancel or Delete a Checked Out Booking         I Cancel or Delete a Checken Out Booking         I Cancel a Returned Booking         I Cancel a Returned Booking         I Cancel a Returned Booking         I Cancel a Returned Booking         I Cancel a Returned Booking         I Cancel a Returned Booking         I Cancel a Returned Booking         I Duulicate a Booking | Equipment Grid<br>Can Delete Checked Out No<br>Can Delete Returned Items<br>Can Override Total Price<br>Can Edit Unit Rate Column<br>Can Edit Line Item Price<br>Prompt for Price Override Ret<br>Show Monetary Figures<br>Apply Rental Discount<br>Apply Sales Discount<br>Can Change Taxi | n-Assets V C<br>V C<br>Rason V A<br>Lock<br>Bookid | rs Tab<br>an Add New Event Types<br>an Change 'Return To' Location<br>went Tab<br>.ccess to the Payments Tab<br>an Change Payment Method<br>king<br>ng Lock options are on the Setup and<br>es page. |

#### Figure 1.2

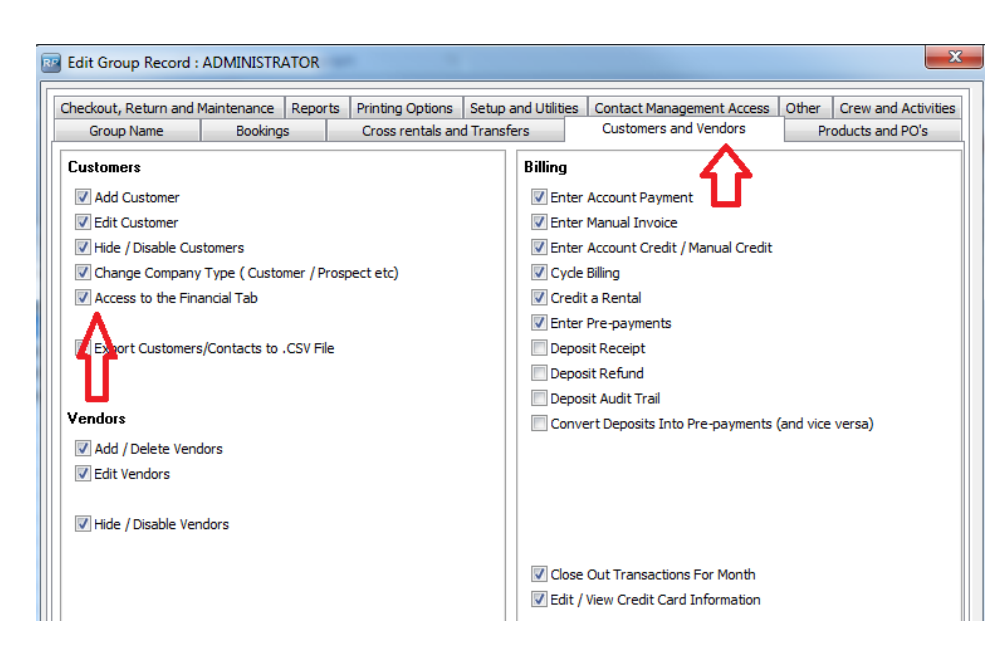

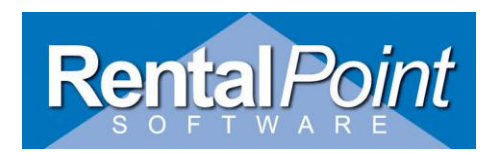

# 4. Adding / Editing Tax Authorities

To enter a new tax click **Add New** and a new tax row will display in the list. The tax can now be configured to specifications.

When editing a tax authority, RentalPoint will not overwrite the existing tax authority. The existing tax will be disabled and the system will enter a new one. This ensures that all existing transactions (ie. bookings, invoices etc) will maintain their original tax percentage;

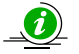

Figure 1.3

Existing Bookings will not be automatically recalculated to reflect the new percentage you have added. All new transactions however will use the new rate.

| 💌 Set  | up Taxes                      |                               |                       |                |               | -                | -        | -            |             |             | X           |
|--------|-------------------------------|-------------------------------|-----------------------|----------------|---------------|------------------|----------|--------------|-------------|-------------|-------------|
| #      | Tax Authority Name            | Tax Short Name                | Rental %              | Sale %         | Labor %       | Delivery %       | Sundry % | rvice Charge | Card Surcha | nt Manageme | Tax Default |
| 9      | HST                           | HST                           | 13.0000               | 6.0000         | 13.0000       | 13.0000          | 13.0000  | 13.0000      | 0.0000      | 0.0000      |             |
| 10     | PST                           | PST                           | 5.0000                | 0.0000         | 0.0000        | 0.0000           | 0.0000   | 0.0000       | 0.0000      | 0.0000      | Default1    |
| 11     | GST                           | GST                           | 8.0000                | 0.0000         | 0.0000        | 0.0000           | 0.0000   | 0.0000       | 0.0000      | 0.0000      | Default2    |
| 12     | Exempt                        | Exempt                        | 0.0000                | 0.0000         | 0.0000        | 0.0000           | 0.0000   | 0.0000       | 0.0000      | 0.0000      |             |
| •      |                               |                               |                       |                |               |                  |          |              |             |             | •           |
| The 'C | eiling' field sets an upper l | imit on the tax and is applie | d on the total        | invoice value. | Enter 0 in th | is field to disa | able.    |              |             |             |             |
|        | <u>A</u> dd New               | Tax #1 Default                | ax #2 <u>D</u> efault |                | 🔲 View di     | sabled taxes     |          | •            | 🖊 ОК        | X           | Cancel      |

If you want to adjust a tax that was previously disabled click the **View disabled taxes** option to the left of the OK button.

The **Ceiling** column is the dollar limit the tax stops at. For example, if you have a booking for \$150 and the ceiling is set at \$100, the customer is only charged tax on the first \$100 and not the remaining \$50. The ceiling limit is applied on the total invoice value. By default, a 0 is loaded into the ceiling column denoting that the entire amount be taxed.

A **Piggy Back** tax is a tax that is charged on top of another tax.

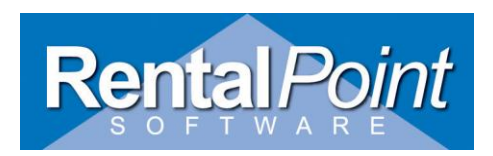

#### 5. Default Tax Authorities

RentalPoint allows you to setup default taxes for Customer Record, Location or Tax Authority Setup. Once set up the defaults used are dependent on the parameter settings *see parameters used in conjunction with tax authorities in section 2 above for more information* 

#### i. In Tax Authority Set Up

To set a default select the desired line in the grid and click **Tax #1 Default**. To set a second default select a different line and click **Tax #2 Default**, *see figure 1.3 above* 

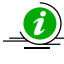

You can also select the same tax line as both tax 1 and tax 2 default, for instance if you want to have exempt as the default for both taxes.

#### ii. In Customer Setup

| Address       Financials       Credit Card Info       Others       Notes       Custom Fields       Attachments         Credit Status       22000.00       Account Balances       Current       0.00         Account Type       7/14 day account       Image: Control of the status       30 days       0.00         Allow/Stop       Stop credit - refer to accounts       Image: Control of the status       00       30 days       0.00         Payment Method       Image: Control of the status       Image: Control of the status       00       30 days       0.00         Tax Details       Stop credit - refer to accounts       Image: Control of the status       00       30 days       0.00         Rental Tax Exempt       Image: Control of the status       Image: Control of the status       Current       0.00         Tax Authority #1       PST       Image: Control of the status       Image: Control of the status       Control of the status       Contrent of the status       Control of the status |
|----------------------------------------------------------------------------------------------------|
| Credit Status   Credit Limit   22000.00   Account Type   7/14 day account   Allow/Stop   Stop credit - refer to accounts   Payment Method   Tax Details   ST No.   Rental Tax Exempt   Tax Authority #1   PST   Tax Authority #2   GST   NOTE: When invoicing a Project, taxes from the customer being invoiced will override any and all taxes entered on the bookings within the Project.   Payment Terms for Multiple Invoicing   Crone>   Account Manager   Payments in the last 30 days                                                                                                    |
| Authority #1 PST   Tax Authority #2 GST   NOTE: When invoicing a Project, taxes from the customer being invoiced will override any and all taxes entered on the bookings within the Project.   Payment Terms for Multiple Invoicing   crone>   Account Manager   Payments in the last 30 days                                                                                                    |
| <none> Account Manager Payments in the last 30 days</none>                                                                                                    |
| 0.00                                                                                                    |

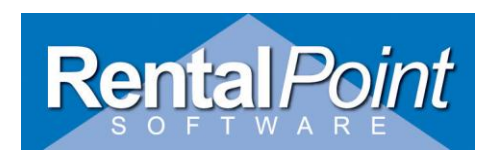

# iii. In Location Setup for Multi Location Systems

For multi-location systems default taxes can also be set for each location, this will be done in the Set-up > Locations window.

| RP | 79 Setup Locations |                 |                 |                 |                 |  |  |
|----|--------------------|-----------------|-----------------|-----------------|-----------------|--|--|
|    | #                  | Location Name   | Status          | Tax Authority 1 | Tax Authority 2 |  |  |
|    | 0                  | Main Office     | Main            | Exempt          | Exempt          |  |  |
|    | 1                  | Los Angeles     | Other           | Exempt          | Exempt          |  |  |
|    | 2                  | New York        | Other           | Exempt          | Exempt          |  |  |
| >  | 3                  | Toronto         | Other           | GST             | PST             |  |  |
| •  |                    |                 |                 |                 |                 |  |  |
|    |                    | New Main Office | Accounting File | Email Std Te    | xt Save Cancel  |  |  |

### iv. In Vendor Setup

| Edit vendor prope                                                                                    |                                                                                                    | ×                                                                                                    |
|----------------------------------------------------------------------------------------------------|----------------------------------------------------------------------------------------------------|----------------------------------------------------------------------------------------------------|
| General <u>Notes</u> Atta<br>Vendor Code<br>Company<br>Contact<br>Address<br>Area<br>City<br>Country | BALD33     Disabled     Date Created     _/       BALDWIN AUDIO-VISUAL       9 CAPELLA       BAY 2       State     OTTAWA       ON     Zip code     ON | Tax Setup<br>Tax Authority #1<br>GST<br>Tax Authority #2<br>Exempt<br>Vendor Type For Exporting<br>Internal |
| Account Number Count Phone 1 Phone 2 23                                                              | ry Code Area Code Number Extension                                                                                                    | <ul> <li>Group</li> <li>External</li> </ul>                                                                 |
| Fax Fax Options                                                                                      | Dial Area Code                                                                                                    | Default Discount Payment Terms                                                                              |
|                                                                                                    |                                                                                                    | ✓ OK X Cancel                                                                                               |

Default Tax Authorities can be set up for each Vendor in the Vendor Record

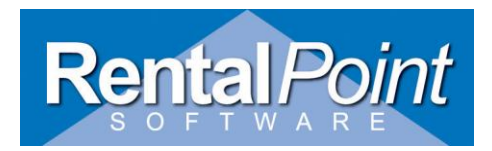

#### 6. Changing Default Tax Authorities

Changing default tax authorities is a two step process. You must set up the new tax authority AND set it in place of your old default. The changes here will depend on how you set your defaults above (i.e. by Tax Authority Setup, Location, Customer, Vendor). The new tax authority will be reflected on all NEW bookings. It will NOT affect current bookings unless you edit the booking and change the tax authorities.

#### **Steps to Change Tax Authority**

- 1. Disable the old tax authority in the setup->tax authorities table
- 2. Create new tax authority
- 3. Set the new tax authority as default1
- 4. Update each customer record/location record with the new default tax authorities.
- **5.** In order to change all customers/Locations you need to manually enter each customer record to update the default tax authorities OR import the new defaults from an excel file

#### Update Customer Records with New Default Tax Authority via Export/Import

- 1. Take a backup of your database first
- 2. Export your Customer table to an excel file (via others, import/export, export customers), under the fields tab choose customer name, organization, tax authority 1 and tax authority 2), save the file with a .csv extension
- 3. Edit the excel file produced For the Tax Authority fields
- 4. Enter the NUMBER of the NEW tax authority as set up in the 'setup tax authorities' option
- 5. Save as a .csv file
- **6.** In RentalPoint via the 'others' tab import file, customer, and match the fields in your excel file to the fields you want to update in the customer table.

 $\underline{O}_{-}$  If you have an IT person on staff they should be able to do this for you however if you need help please feel free to contact RentalPoint Support  $\odot$